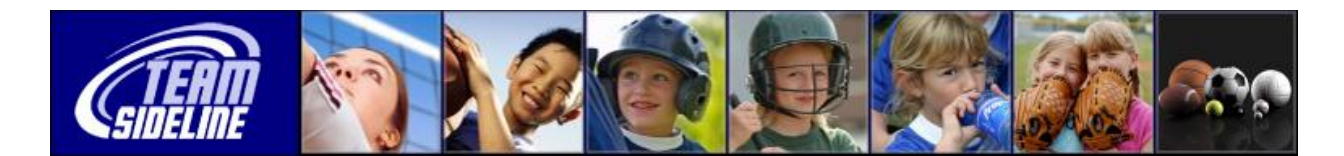

## Welcome to TeamSideline.com

| Welcome                           | This is a one page Sheet to tell you how the TeamSideline online Auto Coach Scoring Process works.                                                                                                    |
|-----------------------------------|----------------------------------------------------------------------------------------------------|
| Scoring With<br>Two Coaches       | 1 Game ends, so TeamSideline automatically sends an Auto Coach Scoring email to the Coach of each Team.                                                                                                    |
|                                   | 2 Coach clicks the Score This Game link in the email to display a Score This Game page in the League web site.                                                                                                    |
|                                   | <b>3</b> On the Score This Game page, the Coach inputs the Score and clicks the Score button.                                                                                                    |
|                                   | <b>4</b> That's it you're done the Final Score will be posted when both coaches have submitted scores.                                                                                                    |
|                                   |                                                                                                    |
| Different<br>Coach Scores         | ! Sometimes the first Coach scores a game and your score (as the second Coach entering a score) is different than what the first Coach entered.                                                                                                    |
|                                   | • If this happens, the Score This Game page displays the contact information for the other Coach.                                                                                                    |
|                                   | <ul> <li>If you made a mistake, simply correct your score and click the Score button.</li> <li>If the first Coach made a mistake or you don't agree, contact your League Scorekeeper.</li> </ul>                                                                             |
|                                   |                                                                                                    |
| Sample Page                       | Below is a sample Auto Coach Scoring email. Your League can configure Auto<br>Coach Scoring to have 2 <sup>nd</sup> and 3 <sup>rd</sup> reminder emails sent automatically to coaches<br>who have not scored games.                                                          |
|                                   | <b>***2nd Request***</b><br>The game below has been played. Please click the Score This Game link below to score the game.                                                                                                    |
|                                   | Please score the game upon receipt of this email. If you can not score the game within 24 hours click the <u>Contact Us</u> link on the <u>Valley Youth Soccer Association</u> web site.                                                                                     |
|                                   | Score This Game<br>Time: 10:00 AM                                                                                                    |
|                                   | Date: Saturday, September 04, 2010<br>Location: Elementary School - U8 East                                                                                                    |
|                                   | Home Team: Paul<br>Away Team: Saul                                                                                                    |
|                                   |                                                                                                    |
|                                   |                                                                                                    |
| Mid-Season<br>Division<br>Changes | <b>!</b> Even though your League TeamSideline Site can be configured to hide Standings and Scores for younger age groups, Auto Coach Scoring can still be used for these age groups so your League has stats when using the TeamSideline Mid-Season Division Change process. |
|                                   |                                                                                                    |